# FirstNet ED Internal Consults

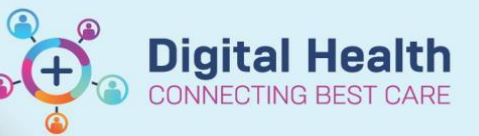

Digital Health Quick Reference Guide

#### This Quick Reference Guide will explain how:

Referring Clinician; Make an Internal ED Consult order to a Consulting clinician based in ED.

Consulting ED Clinician: How to complete an ED Internal Consult order.

#### Making the consult order

- 1. Navigate to the Quick Orders mPage in the patient chart to make the consult order.
- 2. Go to the Consults component to make your consult order (1). ACE, AOD, MH, EDOG and Paed SW will display. Select the order you require.

| < > 👻 🔒 ED Doctor View                                                                                                    |              |                                                                                                    |      |                                                                                                    | 🔀 Full screen 🛛 🖶 Print 🧳 0 minutes ago                                                                                                    |
|----------------------------------------------------------------------------------------------------|--------------|----------------------------------------------------------------------------------------------------|------|----------------------------------------------------------------------------------------------------|----------------------------------------------------------------------------------------------------|
| An Image     Image: Constraint of the second second s | ×            | Adult Quick Orders X Paediatric Quick Orders                                                                                                    | × cc | WID19 × +                                                                                                    | 2 No Severity 🔖 🕼 📃 = -                                                                                                    |
| Inpatient Discharge Prescriptions All                                                                                                    |              |                                                                                                    |      |                                                                                                    |                                                                                                    |
| Pathology                                                                                                    | ≣•⊗          | Advanced Imaging                                                                                                    | ≣∗⊗  | Analgesia =• 🔿                                                                                                    | New Order Entry 🕇 🗮 🔿 🔨                                                                                                    |
| ) Common Pathology<br>) Haematology<br>) Biochemistry<br>) Drug Levels/Toxicology<br>) Microbiology<br>) CSF<br>) Bedside Testing<br>Patient Care<br>Ordersets                                                                                                    | ≡• ⊙<br>≡• ぐ | Ultrasound Scans Ultrasound Scans Ultrasound Scans Ultrasound Scans Nuclear Medicine  Plain Radiology  XR4/ Abdomen (AXR)  Ill in Emergency (ED only) XR Left Upper Limb XR Right Lower Limb XR Right Lower Limb XR Spine | =• 0 | ED Adult Analgesia and Antiemetics ED Adult Analgesia and Anteemetics     ED Adult Analgesia (Geriatric) ED Adult Analgesia (Geriatric)     Oral     Parenteral     Common Medications     E      Gehavioural Sedation     E     Antibiotics Inpatient     E      · • | Inpatient     Discharge Prescriptions       Q     Search New Order       Launch/Point     Public       Shared       Favorites       Image: Standard Standard Standa |
|                                                                                                    |              | <ul> <li>► XR Injury</li> <li>Fluids</li> <li>► IV Bolus</li> </ul>                                                                                                    | ≣∙⊗  |                                                                                                    | ED Internal Consult to MH<br>ED Internal Consult to EDOG<br>ED Internal Consult to Paediatric Social Work<br>Disposition Orders                                                                                                    |
|                                                                                                    |              | ▶ IV Maintenance                                                                                                    |      |                                                                                                    | ED Ready for Discharge<br>ED Bed Request to SSU/BAU/HUB<br>ED Bed Request to Wards<br>ED External Hospital Transfer<br>Patient Died in ED<br>Discharge Scripts =v v                                                                                                    |
|                                                                                                    |              |                                                                                                    |      |                                                                                                    |                                                                                                    |

3. Complete the mandatory fields and handover of clinical information and then submit the order by clicking on the cart icon (2)

Note: This consult order does not replace the verbal handover communication between clinicians.

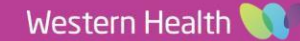

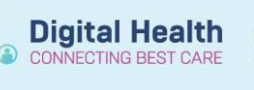

## Checking the order has been sent

- 1. Navigate to the Orders and Referrals section within the Table of Contents
- 2. Confirm that the consult order has been ordered within the consults section.

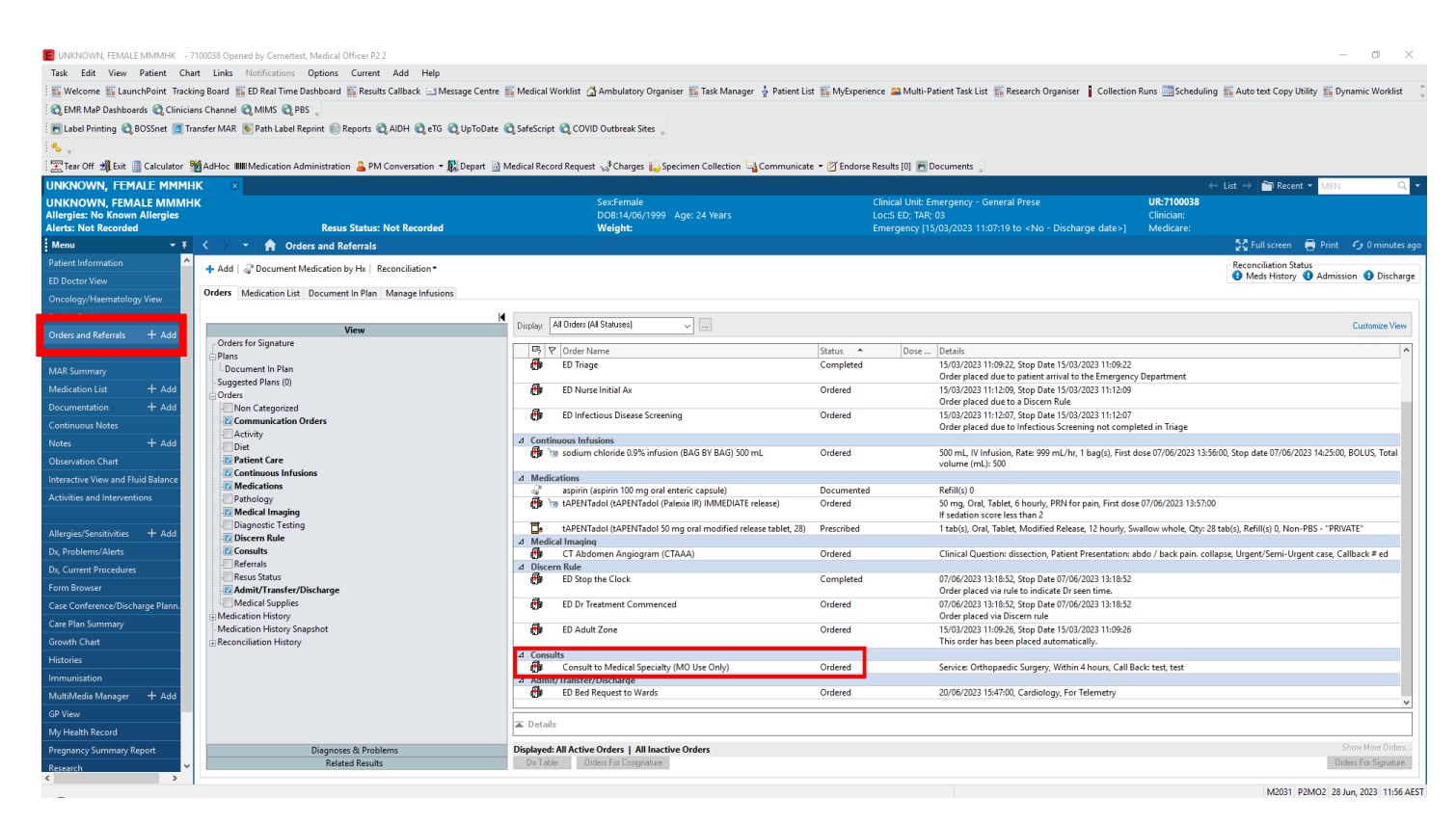

### For the clinician completing the consult

1. Locate your patient on LaunchPoint. You will see the telephone icon (1) when they have been referred to you:

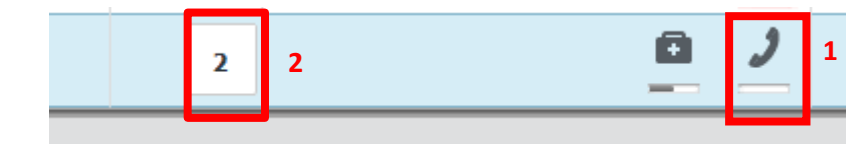

2. Click on the task in the N task column (2).

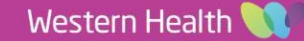

3. Click ED internal consult and then the "**Document**" box to complete the time seen, including updating to the correct time if required:

| J   | HUB,INT4                                                               | BISCUT, ANZAC         HUE           38y         M         DOB: 01/01/85         URN: 2000701         FIN: 210 |               |               |             |    |  |   |   |  | HUB,INT4 ×<br>21000815 |
|-----|------------------------------------------------------------------------|----------------------------------------------------------------------------------------------------|---------------|---------------|-------------|----|--|---|---|--|------------------------|
|     | 1                                                                      | 2                                                                                                    | •             | Ø             | Ĩ           | Ar |  | 0 | 2 |  |                        |
| -ra | Activities Open Patient Chart Orders 20<br>Assessments (1) Consult (1) |                                                                                                    |               |               |             |    |  |   |   |  | a Refresh              |
| Nc  |                                                                        |                                                                                                    |               |               |             |    |  |   |   |  | ≣⊷                     |
| ae  | 1 Assessme                                                             | ents                                                                                                    |               |               |             |    |  |   |   |  | 0 <b>1</b>             |
| he  | Image: Point Comments:       07 der placed due to a Discern Rule       |                                                                                                    |               |               |             |    |  |   |   |  |                        |
|     | 1 Consult                                                              |                                                                                                    |               |               |             |    |  |   |   |  | _∎ _4                  |
| fol | ED Internal Cor                                                        | nsult to ACE                                                                                                  | 30/06/2023 16 | :25:00, ED to | ACE Referra | l  |  |   |   |  | <b>e</b> t             |

| FT Ad SSU Pd All               | HUB,INT4            | URN: 20007   | HUB,INT4 ×<br>URN: 2000701 FIN: 21000815 |                      |                 |                 |          |                   |                    |
|--------------------------------|---------------------|--------------|------------------------------------------|----------------------|-----------------|-----------------|----------|-------------------|--------------------|
| MDT Patient Details            | <b>±</b>            | 2            |                                          |                      |                 |                 | <u> </u> | 2                 |                    |
| Dx: Trichiasis; Fra            | Activities          |              |                                          |                      |                 |                 |          | Den Patient Chart | Orders 🦳 🥭 Refresh |
| Dx: Chest pain; No             | Assessments (1)     | Consult (1)  | X                                        |                      |                 |                 |          |                   | = *                |
| E ED to ACE Referral (Chart D  | one) - BISCUT, ANZA |              | ×                                        |                      |                 |                 |          |                   |                    |
| Performed by: Cemertest, Media | ical Officer P2     | ▼ ALSI       | 9:37:20, S<br>scern Rule                 | op Date 18/05/2023   | 09:37:20, ED Nu | urse Initial Ax |          |                   |                    |
|                                | OK                  | Car          | ncel                                     |                      |                 |                 |          |                   | Pin Sin            |
| Dry No discoss for             | ED Internal Cons    | UIE TO ACE 3 | 0/06/2023 16:25:0                        | 0. ED to ACE Referra |                 |                 |          |                   |                    |
|                                |                     |              |                                          |                      |                 | •               |          |                   |                    |
|                                |                     |              |                                          |                      | *•              |                 |          |                   |                    |
|                                |                     |              |                                          |                      |                 |                 |          |                   |                    |
|                                |                     |              |                                          |                      |                 |                 |          |                   |                    |
|                                |                     |              |                                          |                      |                 |                 |          |                   |                    |
|                                |                     |              |                                          |                      |                 |                 |          |                   |                    |
|                                |                     |              |                                          |                      |                 |                 |          |                   |                    |
|                                |                     |              |                                          |                      |                 |                 |          |                   |                    |
|                                |                     |              |                                          |                      |                 |                 |          | Document (1)      | Close              |

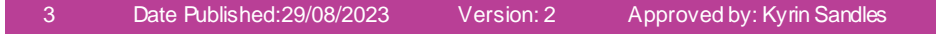

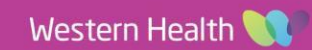

Digital Health CONNECTING BEST CARE